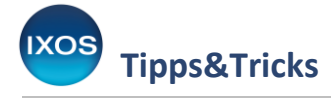

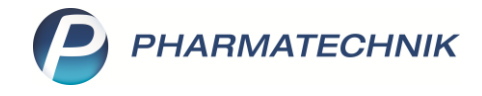

## Konfiguration eines neuen Großhändlers

Ihre Apotheke wird täglich von einem oder mehreren Großhändlern beliefert. Die Kommunikation zwischen Apotheke und Großhandel zu Anfragen, Bestellungen, Angeboten oder Retouren kann dabei heute mit Hilfe von IXOS vollautomatisch erfolgen.

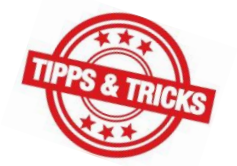

Damit die Vorteile der effizienten IXOS-Warenlogistik bestmöglich genutzt werden können, muss ein neuer Großhändler richtig hinterlegt und konfiguriert werden.

Was dabei zu beachten ist, zeigen wir Ihnen hier.

## Anlegen des neuen Großhändlers

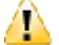

Wichtig: Überschreiben Sie niemals die Daten eines alten, nicht mehr genutzten Großhändlers, wenn Sie einen neuen Großhändler anlegen möchten. Aus steuerrechtlichen Gründen müssen die Daten auch ehemaliger Geschäftspartner nachvollziehbar im System erhalten bleiben.
Aus Gründen der Übersichtlichkeit können Sie einen Großhändler, mit dem Sie keine Geschäfte mehr tätigen, jedoch in den Kontakten mit Kontaktdetails – F8 auf der Seite Stammdaten auf den Status inaktiv setzen. Die Sendeparameter zur Kommunikation werden bei einem inaktiv gesetzten Großhändler automatisch entfernt.

Im Menü Beratung finden Sie die Kontakte.

Legen Sie dort mit **Neu – F3** einen neuen Kontakt an und wählen Sie die Kontaktrolle **Lieferant** (Großhändler). Bestätigen Sie mit OK – F12.

| Kontakte > K                                  | ontaktrolle ausw | ählen         |                    |                                |               |                                   |                  |               | 1            | 1 🛛 ?      | © 4 | × |
|-----------------------------------------------|------------------|---------------|--------------------|--------------------------------|---------------|-----------------------------------|------------------|---------------|--------------|------------|-----|---|
| Name  <br>Filterkriterien                     |                  |               | <b>-</b>           |                                |               |                                   |                  |               |              |            |     |   |
| <u>K</u> unde                                 | 🗼 Lieferant      | A <u>n</u> bi | eter A <u>u</u> ße | endienst                       |               |                                   |                  |               |              |            |     |   |
| <u>W</u> arenlogistik                         | Name             |               |                    |                                |               |                                   | PLZ              | Ort           | Te           | lefon      |     |   |
| Arzt                                          |                  |               | Kontaktro          | olle auswählen                 |               |                                   |                  | ?             |              |            |     |   |
| Klinik/ <u>H</u> eim<br>K <u>o</u> stenträger |                  |               | Bitte w            | ählen Sie die g<br>de (Person) | ewünschte Kor | taktrolle aus:<br>Lieferant (Groß | händler)         |               |              |            |     |   |
| Mitarbeiter                                   |                  |               | Kuno               | de (Firma)                     | $\bigcirc$    | Anbieter                          |                  |               |              |            |     |   |
| Filialen & Partner                            |                  |               | Arzt               |                                |               | Kostenträger                      |                  |               |              |            |     |   |
| A <u>d</u> ressbuch                           |                  |               | ○ Auß              | endienstmitarbe                | eiter         |                                   |                  |               |              |            |     |   |
|                                               |                  |               | O Heir             | n<br>essbuch                   | 0             | Mitarbeiter<br>Klinik             |                  |               |              |            |     |   |
|                                               |                  |               |                    |                                |               | OK<br>F12                         | Abbrechen<br>Esc |               |              |            |     |   |
|                                               |                  |               |                    |                                |               |                                   |                  |               |              |            |     |   |
| Strg                                          | Suchen           | Neu           | Löschen            | Dubletten<br>bearbeiten        | Info          | Kontaktrolle                      | Kontakt-         | Adressetikett | Sichtbarkeit | Einstufung |     |   |
| Alt                                           | F2               | F3            | F4                 | F5                             |               | F7                                | F8               |               | F10          | F11        |     |   |

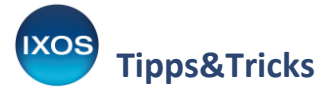

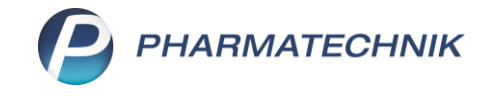

Tragen Sie nun die **Stammdaten** Ihres neuen Großhändlers ein. Dort können Sie diesen, falls zutreffend, auch als **Hauptlieferanten** kennzeichnen. Beachten Sie dabei, dass es nur einen Hauptlieferanten geben kann.

Speichern Sie Ihre Eingaben mit **Speichern – F1**.

| Kontakte > Lie          | ferant              |                   |      |       |               |            |              | ð l 🖵            | ? © ਯ ×  |
|-------------------------|---------------------|-------------------|------|-------|---------------|------------|--------------|------------------|----------|
| Name                    |                     |                   |      |       | PLZ           | Ort        |              | Telefonnummer    | ▲ 1      |
| Demo MSV3 2.0           |                     |                   |      |       | 3117          | 1 Nords    | stemmen      |                  | ▼ 1      |
| <u>S</u> tammdaten •    | Stammdaten          |                   |      |       |               |            |              |                  |          |
| Sende <u>p</u> arameter | Kontaktdaten        |                   |      |       | Kon           | taktrolle  |              |                  |          |
|                         | Anrede              | <b>•</b>          |      |       |               | Status     | Aktiv        | •                |          |
| <u>L</u> ieferparameter | Name*               | Demo MSV3 2.0     |      |       |               | Anlage     | 04.09.2010   |                  |          |
| Vortragedaton           |                     |                   |      |       | Ä             | nderung    | 18.04.2019   | Brümmer, Sybille |          |
| vertragsdaten           |                     |                   |      |       |               | Lieferant  | $\checkmark$ |                  |          |
| K <u>o</u> nditionen    |                     |                   |      |       | Kund          | e (Firma)  |              |                  |          |
|                         | Standardanschrift   |                   |      |       |               | Anbieter   |              |                  |          |
| Angebotslisten          | Adressat            | Demo MSV3 2.0     |      |       | Standardkommu | nikation   |              |                  |          |
| Circle House and        | Zusatz              |                   |      |       |               | Telefon    |              |                  | <u> </u> |
| Einstellungen           |                     |                   |      |       |               | Mobil      |              |                  |          |
| Zahlungsverkehr         | Ortsteil            |                   |      |       |               | Telefax    |              |                  |          |
|                         | Postfach            |                   |      |       |               | E-Mail     |              |                  |          |
| <u>A</u> nschriften     | Straße / Nr.        | Am Alten Schloss  | 1    | 21    | Но            | mepage     |              |                  |          |
| 101 101 11              | PLZ / Ort           | 311/1 Nordstemmen |      | -     | Weite         | re Daten   |              |                  |          |
| Klassifikationen        | Land                |                   |      |       | Haup          | tlieferant | ✓            |                  |          |
|                         | Bemerkung           |                   |      |       | ŀ             | urzcode    |              |                  |          |
|                         | Kontaktaustausch    |                   |      |       | Meine Kunden  | nummer     |              |                  |          |
|                         | Kontakt austauschen | Herkunft BUR      |      | -     | Anbi          | eterpreis  |              |                  |          |
|                         | Geändert am / durch | 18.04.2019 BUR    |      |       | Außendienstmi | tarbeiter  |              |                  |          |
| Creditor                | Curture N           |                   | 1-6- | Keel  | law-lla       | -          |              |                  |          |
| Strg Speichern          | Suchen Neu          | Löschen           | Info | Konta | dern          |            | Jrucken      |                  |          |
| Alt F1                  | F2 F3               | F4                | F6   | F     | F7            |            | F9           |                  |          |

## Einstellungen zur Bestellung und Lieferung

Auf der Seite **Sendeparameter** wählen Sie das zutreffende **Sendeprotokoll** aus – inzwischen ist dies bei allen Großhändlern **MSV3** (Version 1.0 oder 2.0). Die Eingabe der **Lieferanten-IDF** ist nicht mehr erforderlich, diese wird über das MSV3-Protokoll automatisch an Ihre Apotheke übertragen.

Im Abschnitt **MSV3-Zugangsdaten** wählen Sie den **MSV3-Dienstanbieter** aus der Dropdown-Liste aus (oder geben Sie ihn manuell ein) und hinterlegen **Benutzerkennung** und **Passwort**. Diese Daten erhalten Sie von Ihrem neuen Großhändler.

Wählen Sie unter **Online-Anfrage** mit Hilfe der **Checkbox** aus, ob Sie die **Online-Anfrage** bei diesem Lieferanten nutzen möchten.

Bestätigen Sie Ihre Eingaben mit **Speichern – F1**.

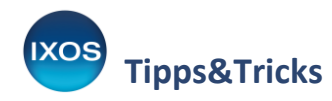

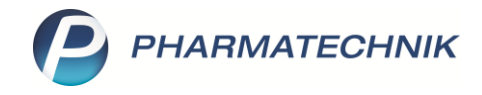

| I Kontakte > Lie         | ferant     |           |               |                |               |              |       |         | A 🛱 🛛      | 1 🛛 ?       | @ & ×        |
|--------------------------|------------|-----------|---------------|----------------|---------------|--------------|-------|---------|------------|-------------|--------------|
| Name                     |            |           |               |                |               |              | PLZ   | Ort     | Telefonnun | nmer        | ▲ <u>125</u> |
| Gehe                     |            |           |               |                |               |              | 01109 | Dresden |            |             | 281          |
| <u>S</u> tammdaten       | Sendeparan | neter     |               |                |               |              |       |         |            |             |              |
| Sende <u>p</u> arameter  |            | _         | Parameter     |                |               | -            |       |         |            |             |              |
|                          |            | Se        | ndeprotokoll  | MSV3           |               | -            |       |         |            |             |              |
| Lieferparameter          |            | Lie       | feranten-IDF  | 1010101        | <i>.</i>      |              |       |         |            |             |              |
| Vertragsdaten            | Ctore      | Standar   | d-Auftragsart | Normal-Au      | uftrag        |              |       |         |            |             |              |
|                          | Stan       | uaro-Auri | agskennung    |                |               |              |       |         |            |             |              |
| K <u>o</u> nditionen     | l r        | MSV3-Z    | ugangsdaten   |                |               |              |       |         |            |             |              |
| Angebotslisten           |            | MSV3-D    | ienstanbieter | MSV3 Demo      |               | •            |       |         |            |             |              |
| n <u>ing</u> ebotanisten |            | N         | iederlassung  |                |               |              |       |         |            |             |              |
| <u>E</u> instellungen    |            | Benu      | tzerkennung   |                |               |              |       |         |            |             |              |
| Zahlun anudusha          |            |           | Passwort      |                |               |              |       |         |            |             |              |
| <u>z</u> amungsverkenn   |            |           | [             | Verb           | indungstest   |              |       |         |            |             |              |
| <u>A</u> nschriften      | -          |           |               |                |               |              |       |         |            |             |              |
|                          |            | On        | line-Anfrage  |                |               |              |       |         |            |             |              |
| <u>K</u> lassifikationen |            |           | l             | ✓ Online-Anfra | ge aktivieren |              |       |         |            |             |              |
|                          |            |           |               |                |               |              |       |         |            |             |              |
|                          |            |           |               |                |               |              |       |         |            |             |              |
|                          |            |           |               |                |               |              |       |         |            |             |              |
|                          |            |           |               |                |               |              |       |         |            |             |              |
| Strg Speichern           | Suchen     | Neu       | Löschen       |                | Info          | Kontaktrolle |       | Drucken |            | Online Anfr |              |
| Alt F1                   | F2         | F3        | F4            | F5             | F6            | F7           |       | F9      |            | F11         |              |

Nach dem Speichern der Online-Zugangsdaten für einen Großhändler erscheint automatisch die **Vertragsdatenauskunft**. IXOS ruft die Vertragsdaten weiterhin bei allen online verfügbaren Großhändlern einmal täglich neu ab.

Sie können die Vertragsdatenauskunft aber auch auf der Seite Lieferparameter mit Vertragsdaten – F10 starten.

| Ka                 | ontakte > Lie | ferant                           |                    |            |          |              |           |            | ß l          | <u> </u> | ? © E | ङ्ख × |
|--------------------|---------------|----------------------------------|--------------------|------------|----------|--------------|-----------|------------|--------------|----------|-------|-------|
| Name               |               |                                  |                    |            |          |              | PLZ O     | rt         | Telefonnu    | immer    |       | 107   |
| Demo               | MSV3 2.0      |                                  |                    |            |          |              | 31171 N   | ordstemmen |              |          | -     | 649   |
| <u>S</u> tammd     | laten         | Lieferparam                      | eter               |            |          |              |           |            |              |          |       |       |
| Sende <u>p</u> a   | arameter      | Li                               | efereigenschaften  |            |          |              |           |            |              |          |       |       |
| <u>L</u> ieferpa   | arameter 🔹    | Üben                             | weiser-Großhandel  |            | -        |              | Lieferdau | er 30 Tage | 2            |          |       |       |
| <u>V</u> ertrags   | sdaten        |                                  |                    |            |          |              |           |            |              |          |       |       |
| K <u>o</u> nditio  | onen          |                                  |                    |            |          |              |           |            |              |          |       |       |
| A <u>n</u> gebot   | otslisten     | Bestellzeiten<br><u>R</u> egulär | <u>S</u> ondertage |            |          |              |           |            |              |          |       |       |
| <u>E</u> instellu  | ungen         |                                  | UI                 |            |          |              |           |            |              |          |       |       |
| 7.1.1              |               | Bestellzeit                      | Bestellschluss     | Lieferzeit | Mo       | Di           | Mi        | Do         | Fr           | Sa       | So    | 7     |
| Zaniung            | gsverkenr     | ▶ 10:35                          | 11:00              | 11:30      | ~        | $\checkmark$ | ✓         | ✓          | ✓            | ~        |       | ~     |
| <u>A</u> nschrif   | ften          | 13:30                            | 14:15              | 14:45      | ✓        |              | ✓         | ✓          | ✓            |          |       | ~     |
| <u>K</u> lassifika | ationen       | 13:30                            | 14:15              |            |          |              |           |            |              | ~        |       | ~     |
|                    |               | 14:45                            | 15:00              |            | <b>~</b> | ✓            | ✓         |            | <b>~</b>     |          |       | ~     |
|                    |               | 16:00                            | 16:15              |            | ~        | ✓            |           | ✓          |              |          |       | ~     |
|                    |               | 18:00                            | 18:15              |            | ~        | ✓            | ✓         | ✓          | ~            |          |       | ~     |
|                    |               |                                  |                    |            |          |              |           |            |              |          |       |       |
|                    |               |                                  |                    |            |          |              |           |            |              |          |       |       |
| Strg               | Speichern     | Suchen                           | Neu Löschen        | 1          | Info Kor | ntaktrolle   |           | Drucken    | Vertrags-    |          |       |       |
| Alt                | F1            | F2                               | F3 F4              |            | F6       | F7           |           | F9         | daten<br>F10 |          |       |       |

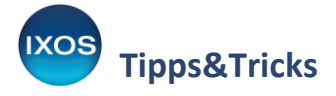

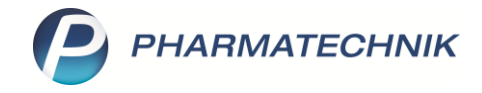

Überprüfen Sie die Angaben im Fenster Vertragsdatenauskunft und übernehmen Sie mit OK – F12.

| 11:00                                     | 11.20                                                                                                    |                                                                                                    |                                                                                                    |                                                                                                    |                                                                                                    |                                                                                                    |                                                                                                    |                                                                                                    | - 11                                                                                                    |  |  |  |
|-------------------------------------------|----------------------------------------------------------------------------------------------------|----------------------------------------------------------------------------------------------------|----------------------------------------------------------------------------------------------------|----------------------------------------------------------------------------------------------------|----------------------------------------------------------------------------------------------------|----------------------------------------------------------------------------------------------------|----------------------------------------------------------------------------------------------------|----------------------------------------------------------------------------------------------------|----------------------------------------------------------------------------------------------------|--|--|--|
|                                           | 11.50                                                                                                    | ✓                                                                                                    | ✓                                                                                                    | <b>~</b>                                                                                                    | ~                                                                                                    | ~                                                                                                    | <b>~</b>                                                                                                    |                                                                                                    |                                                                                                    |  |  |  |
| 14:15                                     | 14:45                                                                                                    | <ul> <li>Image: A start of the start of the start of</li></ul> |                                                                                                    |                                                                                                    |                                                                                                    |                                                                                                    |                                                                                                    |                                                                                                    |                                                                                                    |  |  |  |
| 15:00                                     | 15.20                                                                                                    |                                                                                                    |                                                                                                    |                                                                                                    |                                                                                                    |                                                                                                    |                                                                                                    |                                                                                                    |                                                                                                    |  |  |  |
| 15:00                                     | 15:30                                                                                                    | •                                                                                                    | •                                                                                                    | •                                                                                                    | •                                                                                                    | •                                                                                                    |                                                                                                    |                                                                                                    |                                                                                                    |  |  |  |
| 16:15                                     | 16:45                                                                                                    | ✓                                                                                                    | ✓                                                                                                    | ✓                                                                                                    | ✓                                                                                                    | ✓                                                                                                    |                                                                                                    |                                                                                                    |                                                                                                    |  |  |  |
| 18:15                                     | 18:45                                                                                                    | ✓                                                                                                    | ✓                                                                                                    | ✓                                                                                                    | ✓                                                                                                    | ✓                                                                                                    |                                                                                                    |                                                                                                    |                                                                                                    |  |  |  |
| tbestellzeiten und<br>ten des Lieferanter | n                                                                                                    | ^ ak                                                                                                    | tuell einge                                                                                                    | tragene Ha                                                                                                    | Di Mi Do                                                                                                    | <b>zeiten und</b><br>Er Sa                                                                                                    | Bestellschl                                                                                                    | usszeiten                                                                                                    |                                                                                                    |  |  |  |
| Mo, Di, Mi, Do, F                         | Fr, Sa                                                                                                    | 13                                                                                                    | 13:30 bis 14:15 Mo, Di, Mi, Do, Fr, Sa                                                                                                    |                                                                                                    |                                                                                                    |                                                                                                    |                                                                                                    |                                                                                                    |                                                                                                    |  |  |  |
| Mo, Di, Mi, Do, F                         | Fr, Sa                                                                                                    | 14                                                                                                    | 4:45 bis 15                                                                                                    | 5:00 Mo,                                                                                                    | Di, Mi, Do,                                                                                                    | Fr                                                                                                    |                                                                                                    |                                                                                                    |                                                                                                    |  |  |  |
| Mo, Di, Mi, Do, F                         | Fr                                                                                                    | 10                                                                                                    | 5:00 bis 16                                                                                                    | 5:15 Mo,                                                                                                    | Di, Mi, Do,                                                                                                    | Fr                                                                                                    |                                                                                                    |                                                                                                    |                                                                                                    |  |  |  |
| Mo, Di, Mi, Do, F                         | Fr<br>-                                                                                                    | 18                                                                                                    | 3:00 bis 18                                                                                                    | 3:15 Mo,                                                                                                    | Di, Mi, Do,                                                                                                    | Fr                                                                                                    |                                                                                                    |                                                                                                    |                                                                                                    |  |  |  |
| Mo, Di, Mi, Do, I                         | Fr                                                                                                    |                                                                                                    |                                                                                                    |                                                                                                    |                                                                                                    |                                                                                                    |                                                                                                    |                                                                                                    |                                                                                                    |  |  |  |
|                                           |                                                                                                    |                                                                                                    |                                                                                                    |                                                                                                    |                                                                                                    |                                                                                                    |                                                                                                    |                                                                                                    |                                                                                                    |  |  |  |
|                                           |                                                                                                    | $\sim$                                                                                                    |                                                                                                    |                                                                                                    |                                                                                                    |                                                                                                    |                                                                                                    |                                                                                                    |                                                                                                    |  |  |  |
| ereinbarung                               |                                                                                                    | $\sim$                                                                                                    |                                                                                                    |                                                                                                    |                                                                                                    |                                                                                                    |                                                                                                    |                                                                                                    |                                                                                                    |  |  |  |
|                                           | 14:15<br>15:00<br>16:15<br>18:15<br>18:15<br>:<br>:<br>:<br>:<br>:<br>:<br>:<br>:<br>:<br>:<br>:<br>:<br>:<br>:<br>:<br>:<br>:<br>: | 14:15       14:45         15:00       15:30         16:15       16:45         18:15       18:45         Ibestellzeiten und sufferanten mo, Di, Mi, Do, Fr, Sa Mo, Di, Mi, Do, Fr, Sa Mo, Di, Mi, Do, Fr, Sa Mo, Di, Mi, Do, Fr         Mo, Di, Mi, Do, Fr       Mo, Di, Mi, Do, Fr         Mo, Di, Mi, Do, Fr       Mo, Di, Mi, Do, Fr                                                                                                    | 14:15       14:45       Image: Constraint of the state of the state of th | 14:15       14:45       Image: Constraint of the second second se | 14:15       14:45       Image: Constraint of the second second se | 14:15       14:45       Image: Constraint of the second second se | 14:15       14:45       Image: Constraint of the second second se | 14:15       14:45       Image: state of the state of the sta | 14:15       14:45       Image: Constraint of the second second se |  |  |  |

Falls Ihr Großhändler diese Angaben nicht elektronisch übermittelt, tragen Sie die **Bestellzeiten** auf der Seite **Lieferparameter** manuell ein.

Die **Lieferzeiten** für Ihre Apotheke werden nicht automatisiert mittels MSV3 übertragen, sondern werden Ihnen vom Großhändler mitgeteilt. Tragen Sie diese in die Spalte **Lieferzeit** ein, damit die Warenkorbermittlung präzise funktioniert.

Q

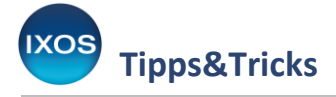

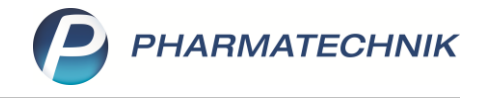

## Weitere Einstellungen

Sie sollten IXOS nun noch einige weitere Informationen zur Verfügung stellen, um mit Ihrem neu angelegten Großhändler möglichst wirtschaftlich zu arbeiten.

- Beachten Sie in den Kontaktdetails die Konfiguration auf der Seite Einstellungen, wie z. B. zur Festlegung von Unteraufträgen und Erfassungsarten für den Lieferavis. Dort können Sie den Großhändler bei Bedarf auch von der Warenkorbermittlung ausschließen (z. B. bei Nebenlieferanten, die nur gezielt für bestimmte Bestellungen genutzt werden).
- Die Seite Zahlungsverkehr ermöglicht das Hinterlegen von Bankverbindungen.
- Auf der Seite Konditionen hinterlegen Sie Ihre Konditionsvereinbarungen.
- Auf der Seite **Angebotslisten** stellen Sie bei Lieferanten-Kontakten Konditionen für verknüpfte Angebotslisten ein bzw. können diese einsehen.

Die Angebotslisten werden im Modul **Angebotslisten verwalten**, das Sie im Menü **Systempflege** finden, mit dem neuen Großhändler verknüpft. Dort können Sie auch die Verknüpfungen zu einem alten, nicht mehr genutzten Großhändler lösen. Mehr dazu lesen Sie im Tipps&Tricks-Artikel <u>Angebotslisten</u>.

• Überprüfen Sie bei einem Lieferantenwechsel auch die Einstellungen zur Warenkorbermittlung im Modul Warenlogistik-Verwaltung, das Sie im Menü Systempflege finden.

Falls der neue Großhändler einen alten, nun nicht mehr genutzten Großhändler ersetzt:

• Setzen Sie den ehemaligen Großhändler in den Kontaktdetails auf der Seite **Stammdaten** auf den **Status** *inaktiv*. Falls dies noch nicht möglich oder gewünscht ist, entfernen Sie die **Sendeparameter** des alten Großhändlers, um unnötige Online-Anfragen zu vermeiden.